## TP 1 : Présentation du système solaire

Pb : Quelles sont les caractéristiques de la Terre au sein du système solaire ?

Pour comprendre pourquoi il y a de la vie sur Terre, nous allons observer les particularités de la planète Terre, en la comparant aux autres planètes du système solaire.

1) Pour cela à partir du tableau comparatif des différentes planètes, tracez le graphique de la densité en fonction de la distance au Soleil.

Retrouvez les deux grands groupes de planètes et leurs caractéristiques. (voir page 2)

|                                              | Mercure         | Vénus                                             | Terre                                                                      | Mars                                                 | Jupiter                                 | Saturne                                 | Uranus                                  | Neptune                                 |
|----------------------------------------------|-----------------|---------------------------------------------------|----------------------------------------------------------------------------|------------------------------------------------------|-----------------------------------------|-----------------------------------------|-----------------------------------------|-----------------------------------------|
| Distance au<br>Soleil (en U.A)               | 0,375           | 0,75                                              | 1                                                                          | 1,5                                                  | 5,25                                    | 9,5                                     | 19,625                                  | 30                                      |
| Diamètre (en<br>km)                          | 4 880           | 12 103                                            | 12 756                                                                     | 6 805                                                | 142 984                                 | 120 536                                 | 51 118                                  | 49 922                                  |
| Densité                                      | 5,40            | 5,20                                              | 5,50                                                                       | 3,9                                                  | 1,3                                     | 0,7                                     | 1,3                                     | 1,6                                     |
| Température<br>moyenne de<br>surface (en °C) | +179            | +461                                              | +15                                                                        | -63                                                  | -51                                     | -181                                    | -205                                    | -220                                    |
| Présence d'une<br>atmosphère                 | Non<br>(traces) | oui                                               | oui                                                                        | oui                                                  | oui                                     | oui                                     | oui                                     | oui                                     |
| Gaz principaux<br>de<br>l'atmosphère         |                 | CO <sub>2</sub><br>(96%)<br>N <sub>2</sub> (3,5%) | N <sub>2</sub> (78%)<br>O <sub>2</sub> (21%)<br>CO <sub>2</sub><br>(0,03%) | CO <sub>2</sub><br>(95%)<br>N <sub>2</sub> (3%)      | H <sub>2</sub> , He,<br>CH <sub>4</sub> | H <sub>2</sub> , He,<br>CH <sub>4</sub> | H <sub>2</sub> , He,<br>CH <sub>4</sub> | H <sub>2</sub> , He,<br>CH <sub>4</sub> |
| Pression<br>atmosphérique                    | 0               | 93                                                | 1                                                                          | 0,007                                                |                                         |                                         |                                         |                                         |
| Particularités<br>remarquables               |                 | Présence<br>d'eau<br>(vapeur)                     | -présence<br>d'eau<br>(vapeur,<br>liquide,<br>glace)<br>-vie               | Présence<br>d'eau<br>(vapeur,<br>glace,<br>autres ?) |                                         |                                         |                                         |                                         |

2) Bilan : retrouvez les particularités de la Terre et notez les ci-dessous.

Chapitre 1 : La Terre, planète de vie

## FICHE PROTOCOLE : UTILISATION D'EXCEL

« Réalisation du graphique de la densité en fonction de la distance au Soleil »

## 1) Lancer le logiciel Excel

### 2) Remplir 3 colonnes de cellules :

- Colonne A : nom des planètes du système solaire, de la plus proche du Soleil à la plus éloignée.
- Colonne B : la densité de chaque planète.
- Colonne C : la distance au soleil de chaque planète.

Aide : « CTRL + C » = Copier / « CTRL + V » = Coller

### 3) Sélectionner les valeurs numériques du tableau puis faire une insertion de graphique :

- Etape 1 : choisir « type de représentation » : « bulles »
- Etape 2 (données source) : ne rien changer
- Etape 3 (des options accessibles depuis un clic droit sur le tableau, puis « options ») :
  - menu « titre » : mettre en titre général « Les deux grands types de planètes de notre système solaire » ; pour X « distance au soleil » ; pour Y « densité »
  - · menu « axe » : décochez X pour faire disparaitre l'axe des abscisses
  - · menu « quadrillage » : supprimez « tout quadrillage »
  - · menu « légendes » : supprimez « toutes légendes »
  - · menu « étiquettes de données » : « conservez la valeur X »
- Etape4 : choisir « l'emplacement en tant qu'objet » dans « feuil1 »

# 4) Placez le graphique sous le tableau, l'étalez le plus possible en le conservant dans la même page, puis améliorez la qualité générale :

- Clic droit sur la zone grisée et, par « format zone de traçage », supprimez « bordure et aire »
- Clic droit sur un nom de planète pour pouvoir déplacer ces noms en haut des bulles et les aligner.
- Clic droit sur une bulle et par « format série de données/options », variez la couleur par planète.
- Appeler le professeur pour vérification avant de lancer l'impression